# Questions

### Create and compile test questions

- 1. Click on the test. Open the action menu (cogwheel) and select "Edit test content".
- 2. Click on "Add" and "Add questions".
- 3. Select a question type.
- 4. Depending on the selected question type, the question is now configured and saved.

**Shuffle questions:** The test questions can be displayed in random order within a test. More information on this on Moodle.org.

## Extended cloze (gapfill)

The extended cloze is another question type that is provided as a supplement in Moodle. Instructions

## **Download essay submissions**

To download files submitted by all students (all attempts) as attachments in response to quiz essay questions, proceed as follows:

- 1. Go to the test/quiz page.
- 2. Under "Results" select the item "Download essay submissions".
- 3. On the next page you can "Set folder hierarchy":
- Sort by question: "Essay question wise" or sort by person: "User attempt wise"
- "Include text response file: Yes"
- "Include question text file: Yes"
- Click on "Download" button.

| Last update: 2024/07/12 15:28                                                      | en:moodle:tests:questions:start https://lms-wiki.jade-hs.de/en/moodle/tests/questions/start |                         |                            |              |                      |        |
|------------------------------------------------------------------------------------|---------------------------------------------------------------------------------------------|-------------------------|----------------------------|--------------|----------------------|--------|
|                                                                                    | Quiz                                                                                        | Settings                | Questions                  | Results      | Question bank        | More 🗸 |
| Download essay submissions 🗢                                                       |                                                                                             |                         |                            |              |                      |        |
| <ul> <li>Download files submitted by all stude</li> <li>Set preferences</li> </ul> | ents (all a                                                                                 | Attem<br>ttempts) as af | npts: 0<br>ttachments in r | esponse to ( | quiz essay questions | 5.     |
| Set folder hierarchy                                                               |                                                                                             |                         | Esse                       | ay question  | wise 🗢               |        |
| Include text response file                                                         |                                                                                             |                         | Yes                        | \$           |                      |        |
| Include question text file                                                         |                                                                                             |                         | Yes                        | \$           |                      |        |
|                                                                                    |                                                                                             |                         | Dov                        | wnload       |                      |        |

#### From: https://lms-wiki.jade-hs.de/ - LMS-Wiki

Permanent link: https://lms-wiki.jade-hs.de/en/moodle/tests/questions/start

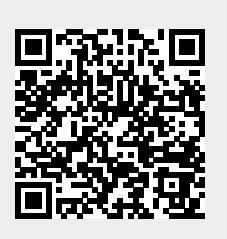

Last update: 2024/07/12 15:28